## Pay My Loan Action Steps

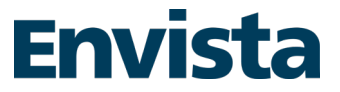

- 1. Make sure you are registered for <u>Online Banking</u>.
- 2. <u>Log in</u> and look for **"Pay My Loan"** under the Additional Services tab in the Online Banking menu, OR under Move Money in the Mobile App.

| Online E                     | Banking                 | Mobile App                                     |
|------------------------------|-------------------------|------------------------------------------------|
| Additional Services Chat Nov | I                       | 2:40 all 50 ∎⊃<br>Move Money                   |
| Online Services              | Loan Services           | 3 Transfer Money                               |
| eStatements                  | Apply For a Loan        | Send Money to Yourself                         |
| Share Access with Others     | Apply For a Credit Card | 小的 Pay Friends                                 |
| Alerts & Notifications       | Pay My Loan             |                                                |
|                              | Skip a Loan Payment     | Pay My Loan                                    |
|                              | Credit Card Rewards     |                                                |
| -                            |                         |                                                |
|                              |                         |                                                |
|                              |                         | Accounts More Menny Bit Hay Chess Deputit More |
|                              |                         |                                                |

- 3. Select whether you would like to pay with an external account from another financial institution OR by using a debit card (Note: debit card payments are subject to a convenience fee.)
- 4. For external account payments, enter your financial institution name or routing number, and your account number in the Loan Pay Application. If your institution does not populate when searching by name, simply enter the routing number.

| Account type<br>© Checking      © Savings      © Money Market C                                                                     | hecking 🛛 Money Market Savings        |
|----------------------------------------------------------------------------------------------------|---------------------------------------|
| Enter the 9 Digit Routing Number                                                                                                    |                                       |
| SOUTHERN BANK & TRUST COMP                                                                                                    |                                       |
| If match not found on name, please enter routing number<br>Routing Number : 051402149<br>Bank Address : P.O. BOX 729 MOUNT OLIVE NC | a orgin rooming number Account number |
| Please enter your account number                                                                                                    |                                       |
| 111222333                                                                                                    |                                       |
| Please confirm your account number<br>111222333                                                                                     |                                       |
| Continue Cancel                                                                                                    |                                       |

After this step, you will receive a confirmation email verifying you have added a new external account.

## Pay My Loan Action Steps

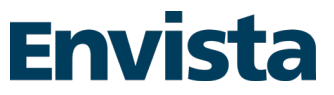

 Save your external account information. Once added, two micro deposit transactions (less than \$.50 each) will be generated and deposited to your external account within one business day. Check your external account(s) activity for the micro deposits transaction amounts.

| Loan Pay                                      | ment - Add Account Confirmation                                                                                                    | × |
|-----------------------------------------------|----------------------------------------------------------------------------------------------------|---|
| Your accor                                    | unt information below has been saved.                                                                                                    |   |
| BankName:                                     | SOUTHERN BANK & TRUST COMPANY                                                                                                    |   |
| Routing Num                                   | ber: 051402149                                                                                                    |   |
| Address:                                      | P.O. BOX 729 MOUNT OLIVE NC                                                                                                    |   |
| Account Num                                   | ber: 111222333                                                                                                    |   |
| Two small de<br>business day<br>be able to ma | posits of less than \$1.00 each will be made to the account above within the next three (3)<br>s. Once you see the deposits, please return here to validate the deposit accounts. You will<br>ke loan payments from the account above. |   |
| Co                                            | ntinue                                                                                                    |   |

6. In the meantime, your external account will be listed with a "Pending" status.

The external account(s) have been added but are not yet available for use. Please check the external account(s) activity for 2 micro transaction amounts and <u>click here</u> to validate the account(s)

| Manage external accounts                                         |         |            | + Add an account | × |
|------------------------------------------------------------------|---------|------------|------------------|---|
| External Account                                                 | Status  | Date Added |                  |   |
| FARMERS BANK-MT PULASKI<br>071107220<br>Checking 3458            | Pending | 01/03/2018 | Delete Account   |   |
| SOUTHERN BANK AND TRUST<br>081120628<br>Checking 111222333       | Pending | 01/03/2018 | Delete Account   |   |
| SOUTHERN BANK & TRUST COMPANY<br>051402149<br>Checking 111222333 | Pending | 01/03/2018 | Delete Account   |   |

7. You will see a "Validate Account" option the next business day and the Status will be changed to "Ready". Click on the "Validate Account" link and enter the amount of each micro deposit.

| Manage external accounts                                   |        |            | + Add an account                              | × |
|------------------------------------------------------------|--------|------------|-----------------------------------------------|---|
| External Account                                           | Status | Date Added |                                               |   |
| SOUTHERN BANK AND TRUST<br>061120628<br>Checking 111222333 | Ready  | 01/03/2018 | <u>Validate Account</u> <u>Delete Account</u> |   |

## Pay My Loan Action Steps

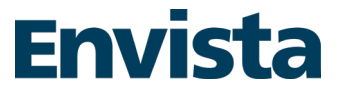

| alidate External Acco                                       | ount                                                                                                    |
|-------------------------------------------------------------|----------------------------------------------------------------------------------------------------|
| For account owner protection, account, please enter the amo | and to confirm you are authorized to use this external<br>unts of the two deposits we made to the account below. |
| SOUTHERN BANK AND TRUS<br>Checking 111222333                | ST                                                                                                    |
| First deposit amount: \$0.                                  |                                                                                                    |
| Second deposit amount: \$0.                                 | The field should not be empty                                                                                    |
| Submit                                                      | Cancel                                                                                                    |

8. Click "Submit" and the account status will be changed to "Active" and is ready to use to pay loans.

|--|